- 4. Place the cursor on the kitten's face. (It's now a circle with a + in the middle)
- 5. HOLD DOWN the **Ctrl** key (on the keyboard) with one finger, and click the LEFT BUTTON on the mouse. (This is called *"Ctrl-Click"*)

This sets your "Copy From ... " point

6. Move the cursor to the right of the kitten, to an open spot on the picture.

Note that you now have TWO CURSORS. One stays put on the kitten's face. This is the point that you will copy FROM. The cursor other moves around as you move the mouse. This is to set your copy TO point.

 HOLD DOWN the LEFT BUTTON on the mouse, and move it around a bit. (This is called "*Click and Drag*")

This will make a copy of the kitten's face, and everything else you move the cursor over.

Note that the two cursors stay in the same relative position as they move across the picture.

So wherever you move, one cursors will move in parallel, the second cursor making a copy of whatever the first one runs over

## So let's make a trio!

- 8. Finish the kitten on the right. Give him ears.
- 9. Place the cursor on the first kitten's face again, and Ctrl-click again to reset the Start point
- 10. Move the cursor to the left open space,
- 11. Click and Drag to create a third kitten.

Go Wild! Now you can make a bunch of virtual kittens. They are all electronic, so even the humane society won't mind.

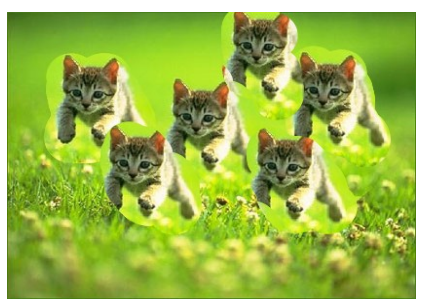

Jimmy Yawn, 7/2/08 (352) 395-4121 jimmy.yawn@sfcc.edu

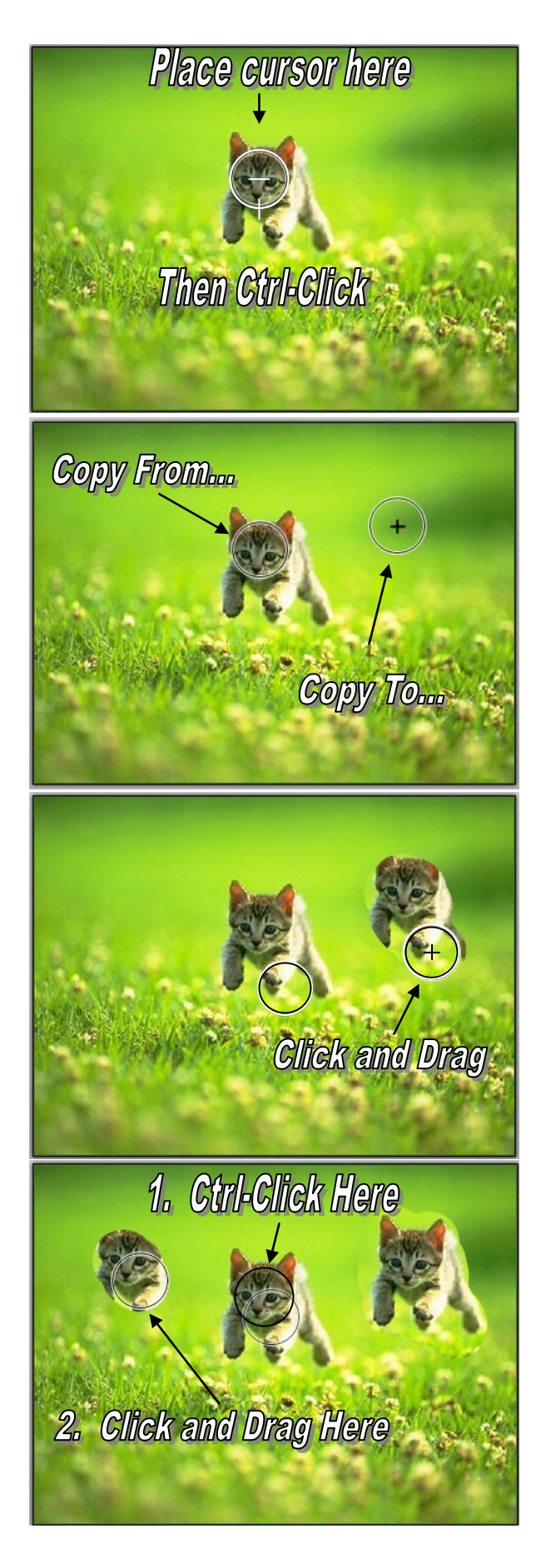